Linking to a URL (Website – Zoom video in the cloud – file/video stored in the cloud)

- 1. Go to your Moodle course
- 2. Turn on editing and then click on the Add activity or resource
- 3. Select the URL resource type
- 4. Fill in the Name (See image below)
- 5. Paste the link you copied from a website or other source into the External URL section
- 6. Click on the Save and display test your link.

If you have a description you can paste it in that section and check the "Display description on course pages" check box if you want it to appear on the main course page.

| a new URL 🕐            |                                                  |                                                           |
|------------------------|--------------------------------------------------|-----------------------------------------------------------|
|                        |                                                  | Expand all                                                |
| General                |                                                  |                                                           |
| Name*                  |                                                  |                                                           |
| Description            | Show editing tools                               |                                                           |
|                        |                                                  |                                                           |
| Display 🗌              |                                                  |                                                           |
| description on         |                                                  |                                                           |
| course page 🕐          |                                                  |                                                           |
|                        |                                                  |                                                           |
| Content                |                                                  |                                                           |
| External URL*          |                                                  | Choose a link                                             |
|                        |                                                  |                                                           |
| Appearance             |                                                  |                                                           |
| URL variables          |                                                  |                                                           |
| Common module settings |                                                  |                                                           |
| Restrict access        |                                                  |                                                           |
|                        | Save and return to course Save and display<br>Th | Cancel<br>here are required fields in this form marked *. |